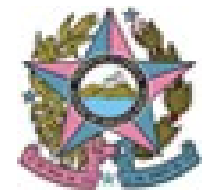

PROJUDI – TJES Telefone: 3334-2201 e-mail: projudi@tjes.jus.br <u>https://sistemas.tjes.jus.br/projudi</u>

# Manual para preparação de máquina

Caso **não** tenha instalado o navegador **Mozilla Firefox** no computador, siga o passo nº 1. Senão, vá direto para o passo de nº 2:

1) Acesse o Projudi e selecione a opção Download do Mozilla Firefox

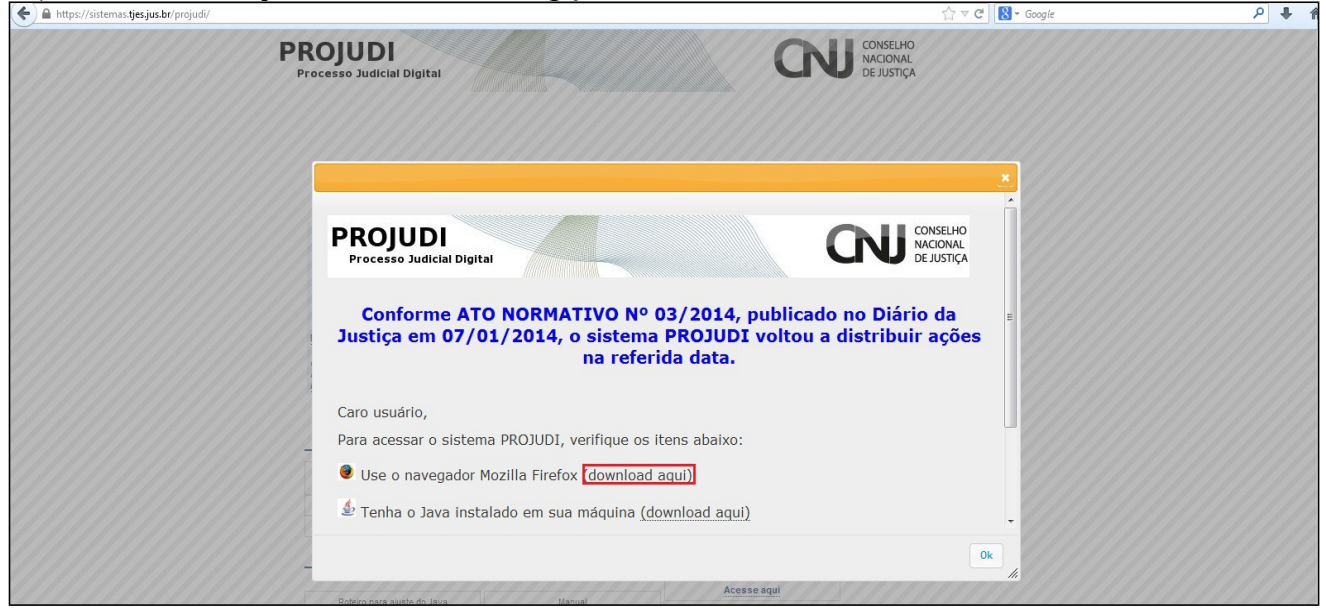

1.1) Será redirecionado para o site do Mozilla Firefox, onde será realizado o download.

1.2) Clique no retângulo verde e o download irá iniciar:

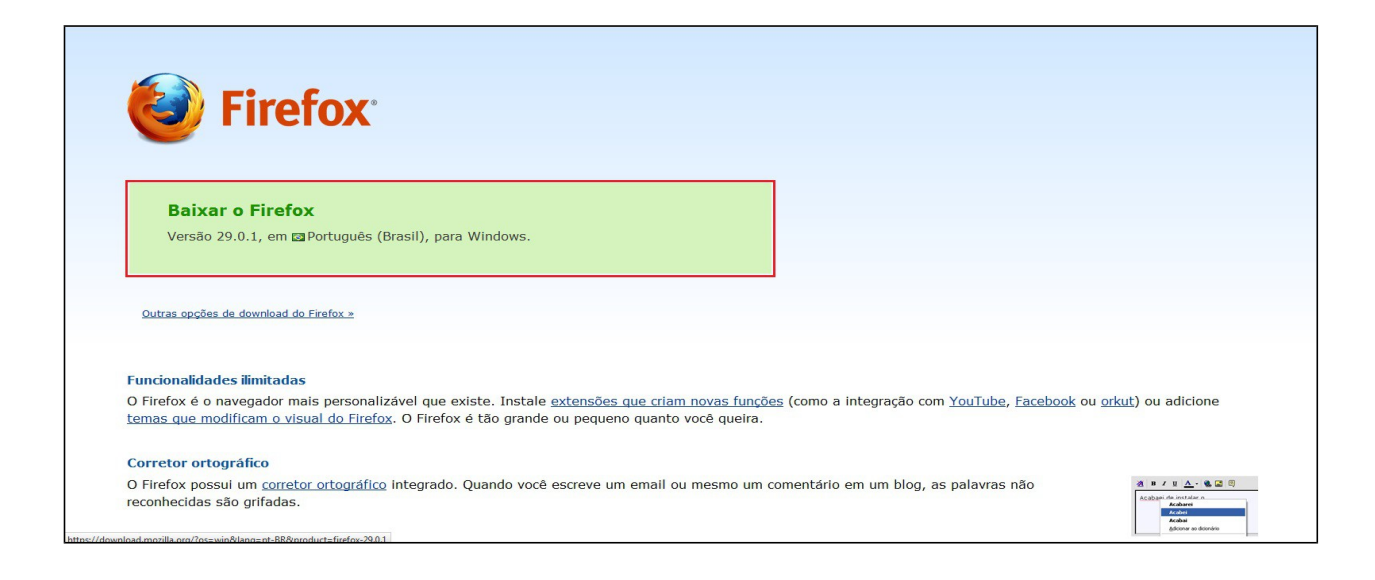

#### 2) Desinstalando Java:

- Acesse o menu Iniciar
- Selecione a opção Painel de Controle

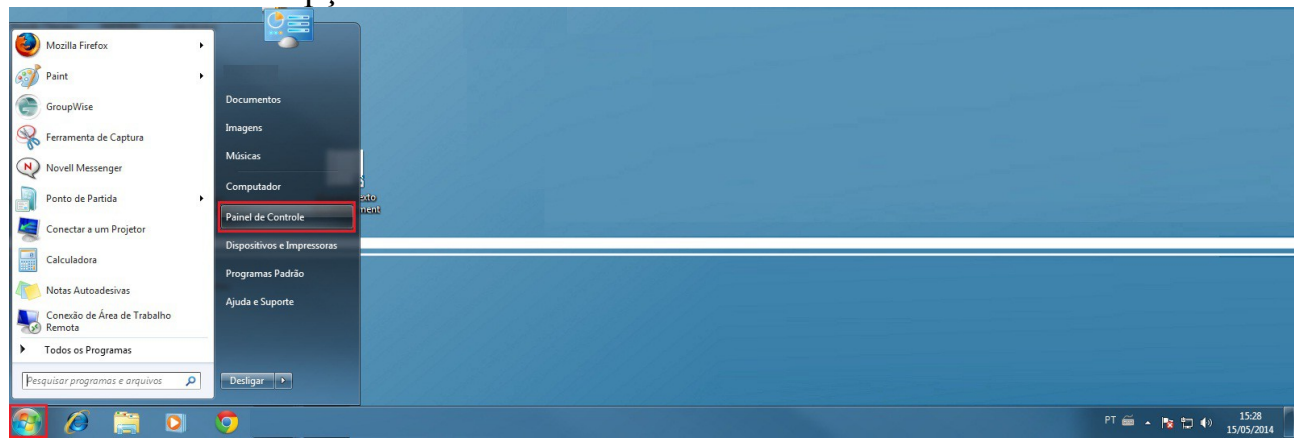

• Selecione a opção Desinstalar um programa

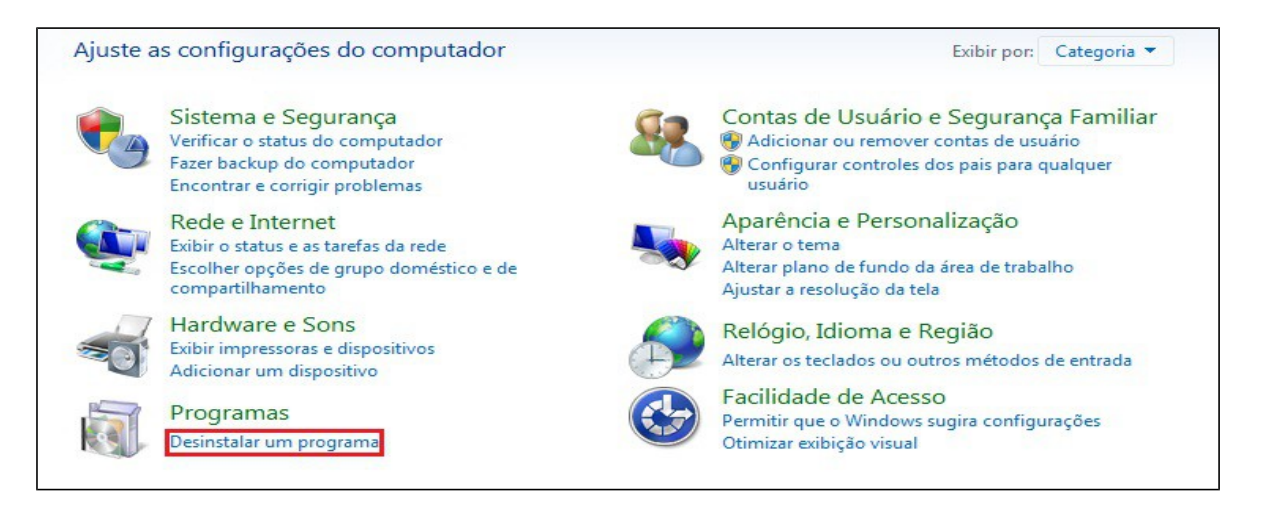

• No canto superior direito digite a palavra Java. Selecione o Java e depois

# clique na opção "Desinstalar"

|                                                                           |                                                                   |        |                       | -       |         |  |   |       |
|---------------------------------------------------------------------------|-------------------------------------------------------------------|--------|-----------------------|---------|---------|--|---|-------|
| Página Inicial do Painel de<br>Controle<br>Exibir atualizações instaladas | Desinstalar ou alterar um p<br>Para desinstalar um programa, sele |        | Digite a palavra Java |         |         |  |   |       |
| Ativar ou desativar recursos do<br>Windows                                | Organizar 👻 Desinstalar Clique na opção Desinstalar               |        |                       |         |         |  | 8 | = • 0 |
|                                                                           | Nome                                                              | Editor | Instalado em          | Tamanho | Versão  |  |   |       |
|                                                                           | 🛓 Java(TM) 6 Update 31                                            | Oracle | 26/03/2014            | 97,2 MB | 6.0.310 |  |   |       |
|                                                                           | Selecione a opção Java                                            |        |                       |         |         |  |   |       |

## • Selecione a opção Sim

| Desinstalar ou alterar um prog<br>Para desinstalar um programa, selecion | grama<br>e-o na lista e clique em Desinstalar, Alterar | ou Reparar.                                                     |                            |                           |  |        |
|--------------------------------------------------------------------------|--------------------------------------------------------|-----------------------------------------------------------------|----------------------------|---------------------------|--|--------|
| Organizar 🔻 Desinstalar                                                  |                                                        |                                                                 |                            |                           |  | !≡ ▾ 🔞 |
| Nome                                                                     | Editor                                                 | Instalado em                                                    | Tamanho                    | Versão                    |  |        |
| 🛃 Java(TM) 6 Update 31                                                   | Oracle                                                 | 26/03/2014                                                      | 97,2 MB                    | 6.0.310                   |  |        |
|                                                                          | Programas e Recu<br>Tem cer<br>Não exibir              | ursos<br>rteza de que deseja desin<br>esta caixa de diálogo nov | stalar Java(TM)<br>vamente | ) 6 Update 31?<br>Sim Não |  |        |

## • Aguarde enquanto o **Java** é removido do computador

| Organizar 🔻 Desinstalar |                   |                   |         |          |   |
|-------------------------|-------------------|-------------------|---------|----------|---|
| Nome                    | Editor            | Instalado em      | Tamanho | Versão   |   |
|                         | Windows Installer |                   |         |          | 1 |
|                         | Preparando        | -se para remover. |         | Cancelar |   |

- Após desinstalar o Java, acesse o menu Iniciar
- Selecione a opção Computador

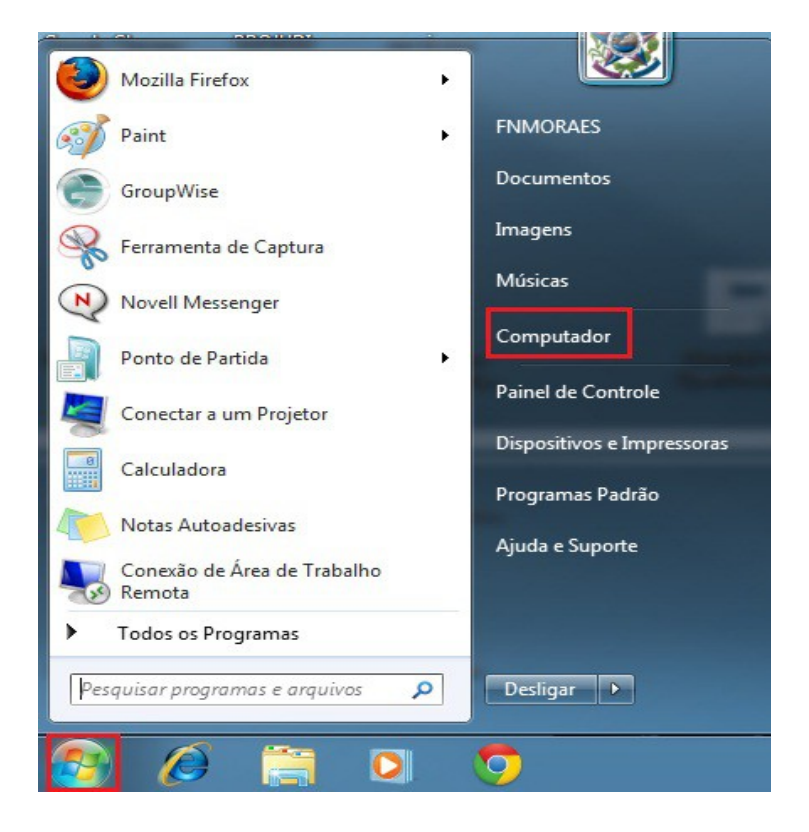

• Abra o diretório C:

| ★ Favoritos<br>■ Área de Trabalho<br>Bounloads<br>™ Locais                                                     | Unidades de Disco Rígido (2)  SYSTEM OS (c)  GAS 6 Bilme(s) de 97,6 68  Discositivos com Armazenamento Removivel (1) |
|----------------------------------------------------------------------------------------------------|----------------------------------------------------------------------------------------------------|
| <ul> <li>□ Documentos</li> <li>□ Documentos</li> <li>□ Imagens</li> <li>□ Músicas</li> <li>■ Videos</li> </ul> | Local da rede (6)                                                                                                    |
| P Computador                                                                                                   | 4 Dutros (1)                                                                                                    |
|                                                                                                    | 2 Stitworks Adaptive Agent<br>Pasta do Sistema                                                                       |
| 🗣 Rede                                                                                                    |                                                                                                    |

• Abra a pasta Arquivos de Programas

| 🔆 Favoritos        | Nome                                  | Data de modificaç | Тіро              | Tamanho |
|--------------------|---------------------------------------|-------------------|-------------------|---------|
| 🧮 Área de Trabalho | 🌗 Arquivos de Programas               | 08/05/2014 15:16  | Pasta de arquivos |         |
| Downloads          |                                       | 25/03/2013 18:38  | Pasta de arquivos |         |
| 🔚 Locais           | 🌗 kb947821                            | 25/03/2013 18:40  | Pasta de arquivos |         |
|                    | i i i i i i i i i i i i i i i i i i i | 30/07/2010 11:41  | Pasta de arquivos |         |
| 🥽 Bibliotecas      | 🦉 <del></del>                         | 30/07/2010 16:19  | Pasta de arquivos |         |
| Documentos         | NDPS                                  | 15/05/2014 14:55  | Pasta de arquivos |         |
| 📔 Imagens          | 👔 kinin SQime                         | 30/07/2010 11:50  | Pasta de arquivos |         |
| 🌙 Músicas          | 🔉 👔                                   | 18/04/2013 17:30  | Pasta de arquivos |         |
| Vídeos             | 📲 🛲 💷                                 | 04/01/2011 14:30  | Pasta de arquivos |         |
|                    | PerfLogs                              | 13/07/2009 23:37  | Pasta de arquivos |         |
| 🖳 Computador       | 🍺 SMARapd                             | 27/01/2014 10:42  | Pasta de arquivos |         |
| SYSTEM_OS (C:)     | 🐌 SW_UTIL                             | 29/07/2010 18:20  | Pasta de arquivos |         |
|                    | 鷆 temp                                | 20/02/2014 16:17  | Pasta de arquivos |         |
|                    | 퉬 ter                                 | 14/05/2014 14:41  | Pasta de arquivos |         |
|                    | 📕 usr                                 | 27/01/2014 11:14  | Pasta de arquivos |         |
|                    | 🌗 Usuários                            | 07/05/2014 12:46  | Pasta de arquivos |         |
|                    | 📕 Windows                             | 15/01/2014 14:02  | Pasta de arquivos |         |
|                    | 📄 ltsuser1.udi                        | 04/01/2011 13:40  | Arquivo UDI       | 1 KB    |
|                    | 📄 ziswin.hst                          | 15/05/2014 14:55  | Arquivo HST       | 150 KB  |
| 🙀 Rede             |                                       |                   |                   |         |

• Encontre a pasta Java e a exclua (clique com o botão direito e selecione opção **Excluir)** 

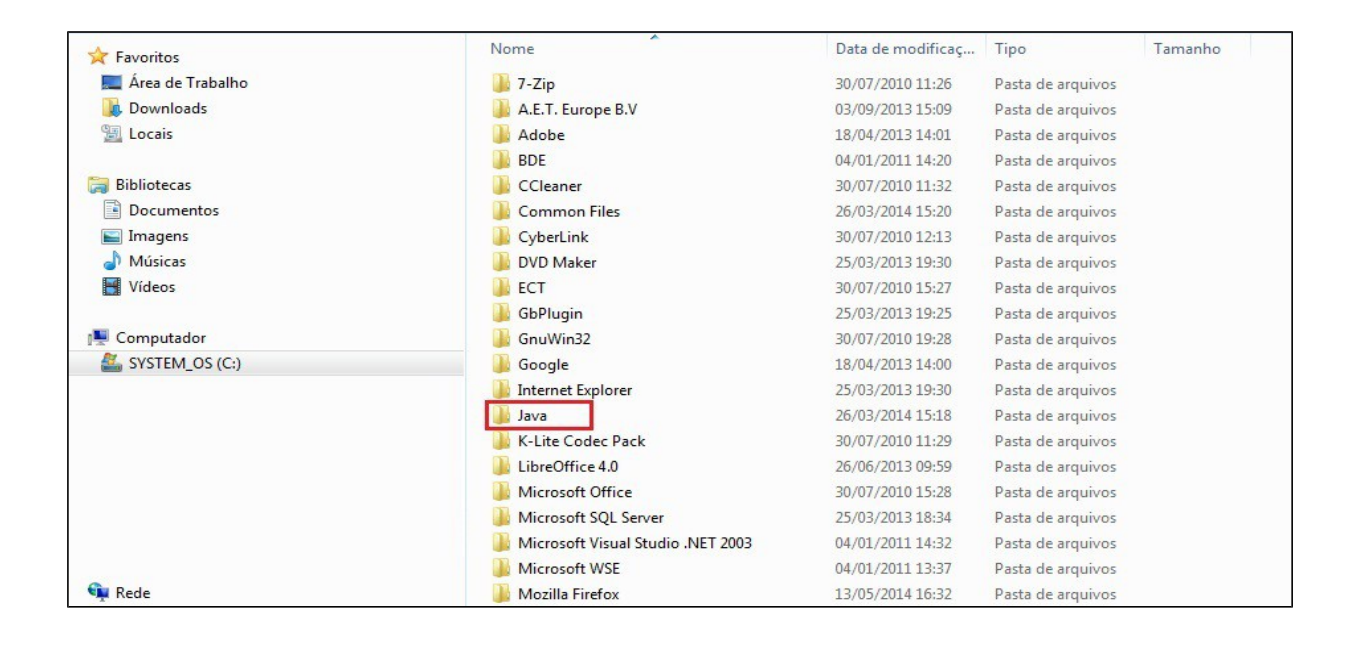

• Após excluir a pasta **Java**, vá até a **Lixeira** localizada na área de trabalho e caso encontre a pasta **Java**, delete-a também.

|                                                                                                    |                           |           |                   |   |   | x |
|----------------------------------------------------------------------------------------------------|---------------------------|-----------|-------------------|---|---|---|
| Core Cixeira                                                                                                    | -                         | • • • • • | Pesquisar Lixeira |   | _ | م |
| Organizar 🔻 Esvaziar Lixeira Restaurar todos                                                                                                    | os itens                  |           |                   |   |   | 0 |
| Favoritos     Ars de Trabalho     Founloads     Downloads     Locais     Documentos     Miscias     Wideos     Videos     Videos     SvSTEM_OS (C:) | Java<br>Pasta de arquivos |           |                   | _ |   |   |
| 🙀 Rede                                                                                                    |                           |           |                   |   |   |   |

• Reinicie o computador.

2) Instalando Java

• Acesse o site do Projudi (<u>https://sistemas.tjes.jus.br/projudi</u>)

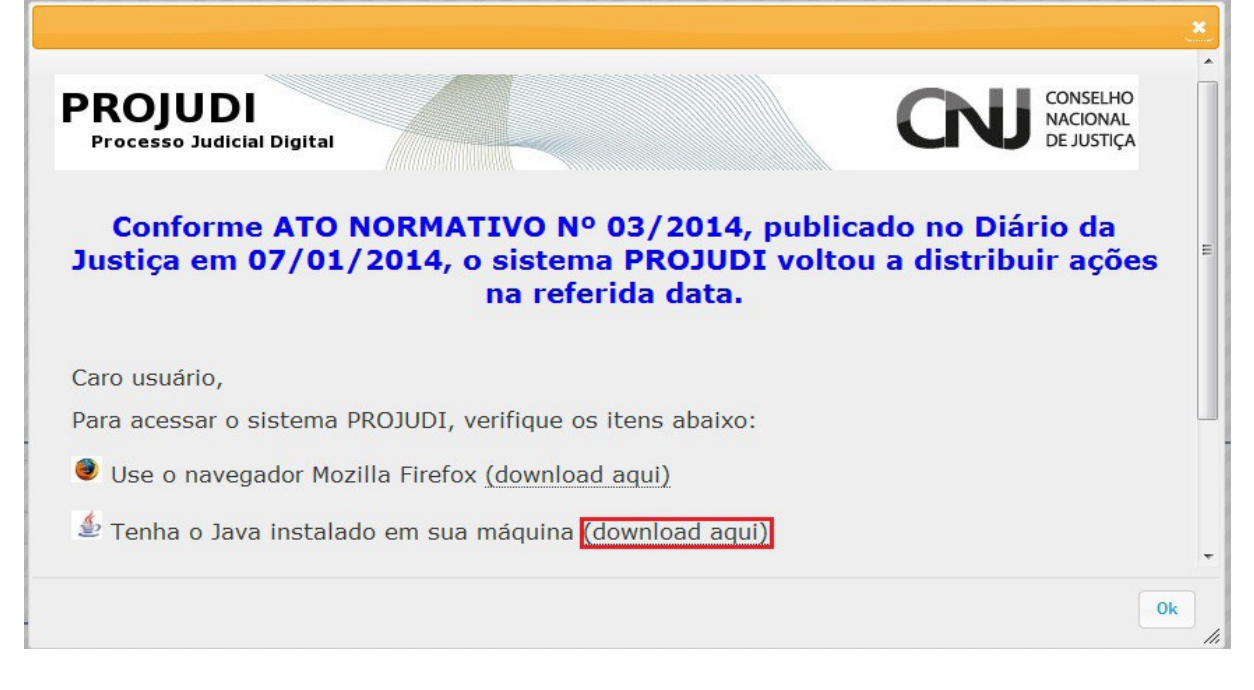

• Clique na opção Download

| PROJUDI                                                 | Abrir "jre-7u51-windows-i586.exe"                                                                                                    |    |
|---------------------------------------------------------|----------------------------------------------------------------------------------------------------|----|
| Processo Judicial Digi<br>Conforme A1<br>Justiça em 07/ | Você selecionou abrir:<br>i jre-7u51-windows-i586.exe<br>Tipo: Binary File (27,8MB)<br>Site: http://sdlc-esd.sun.com<br>Deseja fazer o download?<br>Download Cancelar |    |
| Caro usuário,                                           |                                                                                                    |    |
| Para acessar o sister                                   | na PROJUDI, verifique os itens abaixo:                                                                                                    |    |
| 🥑 Use o navegador                                       | Mozilla Firefox <u>(download aqui)</u>                                                                                                    |    |
| 🖆 Tenha o Java inst                                     | alado em sua máquina <u>(download aqui)</u>                                                                                                    |    |
|                                                         |                                                                                                    | Dk |

• Após o término do **Download**, realize a instalação do **Java** clicando na opção "Próximo" até finalizar a instalação.

OBS: Caso após terminar a instalação do java o **Mozilla Firefox** abrir automaticamente, feche-o e depois prossiga com o passo abaixo.

3) Alterando nível de segurança do Java

- Acesse o menu Iniciar
- Selecione a opção Painel de Controle

|          | N. S. W. S. S.           |    |                            |
|----------|--------------------------|----|----------------------------|
| 🕘 Мо     | zilla Firefox            | ٠  |                            |
| Pair     | nt                       |    | Married Woman and          |
| Gro      | oupWise                  |    | Documentos                 |
| Ren Ferr | ramenta de Captura       |    | Imagens                    |
| N Nor    | vell Messenger           |    | Músicas                    |
| Por      | nto de Partida           |    | Computador                 |
| Cor      | nectar a um Projetor     |    | Painel de Controle         |
| Cal      | culadora                 |    | Dispositivos e Impressoras |
| Not      | tas Autoadesivas         |    | Programas Padrão           |
| Cor      | nexão de Área de Trabal  | 10 | Ajuda e Suporte            |
| Ren      | nota<br>los os Programas |    |                            |
| Pesquise | ar programas e arquivos  | Q  | Desligar 🔸                 |
|          |                          | -  |                            |
| <b>5</b> |                          | 0  | <b>9</b>                   |

• No canto superior direito, digite a palavra Java e clique sobre a opção exibida

| the logity (spales, to       |          |
|------------------------------|----------|
| C V 💷 > Painel de Controle > | ↓ Java × |
| Java                         |          |
|                              |          |

• Vá até a aba "Segurança" e diminua o nível de segurança para o nível Médio e depois clique na opção "OK".

|                                                                | 🔊 Painel de Controle Java                                                                                                    |         |
|----------------------------------------------------------------|----------------------------------------------------------------------------------------------------|---------|
| <ul> <li>✓ ♥ ♥ Painel de Controle ▶</li> <li>✓ Java</li> </ul> | Geral Atualizar Java Segurança Avançado<br>Ativar conteúdo Java no browser<br>Nível de Segurança                                                    | ijava × |
| Pesquisar "java" na Ajuda e Suporte do Wir                     | Muito Alta                                                                                                    |         |
|                                                                | - Alta (mínimo recomendado)                                                                                                    |         |
|                                                                | Médio Definição de segurança mínima - Todas as aplicações Java terão permissão para serem executadas após a apresentação de um prompt de segurança. |         |
|                                                                | Restaurar Prompts de Segurança Gerenciar Certificados                                                                                               |         |
|                                                                |                                                                                                    | J       |
|                                                                |                                                                                                    |         |

4) Acesso ao Projudi

Pronto! Agora seu computador já está configurado corretamente para utilização do sistema Projudi.

Obs: Utilize sempre o navegador Mozilla Firefox para acessar ao sistema.